## Entrar na página web do agrupamento;

## https://aealtodosmoinhos.pt/

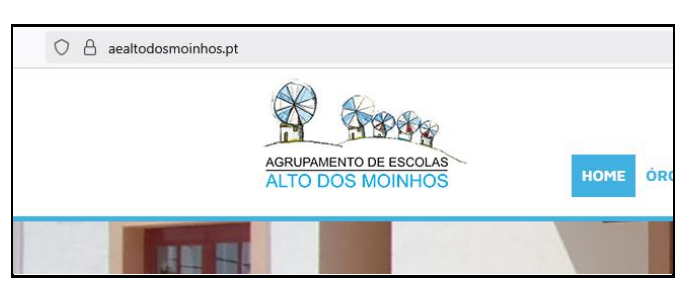

## Selecionar o Inovar consulta.

https://inovar.aealtodosmoinhos.pt/inovarconsulta/app/index.html#/login

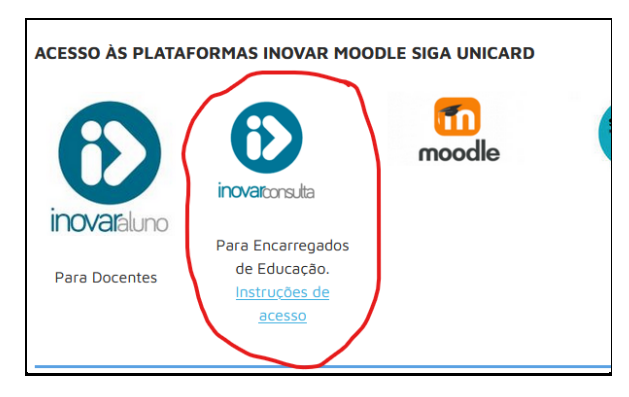

## Colocar **o email do Encarregado de educação** e na **senha**

Colocar o **nº de cartão de cidadão** completo com os nºs de controle (Exemplo: 01672456zy8)

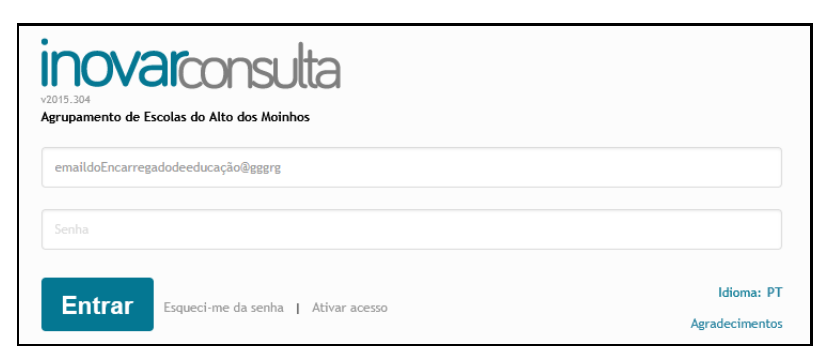

Depois de entrar, o Encarregado de Educação pode mudar a palavra passe.

Se o EE, tiver mais do que um educando, pode visualizar os dados de todos seus educandos.

Os Enc. de educação podem visualizar e justificar faltas, visualizar as datas dos testes, as avaliações Intercalares de de final de semestre e outras funcionalidades.